Download resources from link given below.

#### https://drive.google.com/open?id=1\_wJNYrLkD0WCBAahFhYFIHd9BbVbxOOq

itvoyagers.in itvoyagers.in itvoyagers.in itvoyagers.in itvoyagers.in

### First add "tl\_2013\_06\_tract.shp" file, go to

#### Layer > Add Vector Layer...

itvovagers.in itvovagers.in itvovagers.in itvovagers.in itvovagers.in

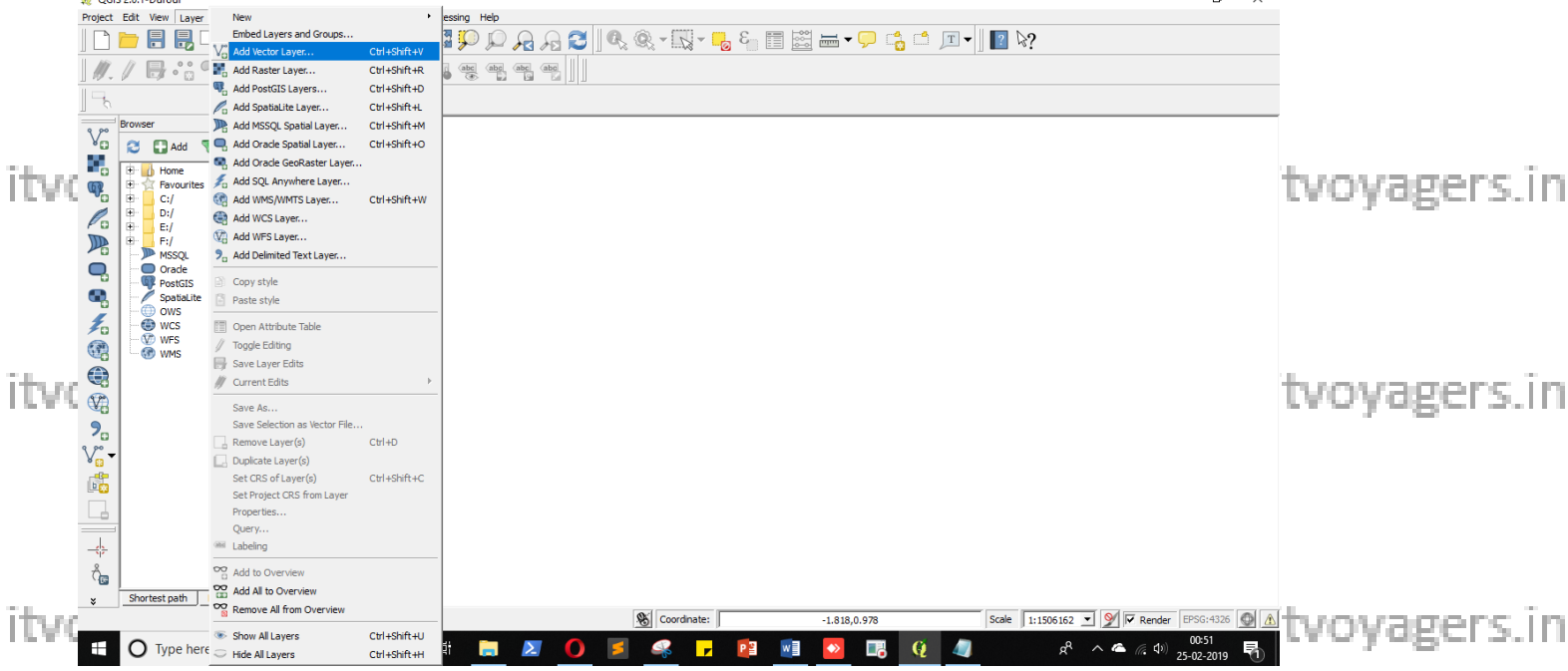

#### Click on "Browse".

| ita na | 🛒 Add vector layer            | ? ×         |       | aore in | itua maara in |  |
|--------|-------------------------------|-------------|-------|---------|---------------|--|
| ILVO   | Source type                   |             | 1 yaş | gersim  | itvoyagers.in |  |
|        | © File O Directory O Database | C Protocol  |       |         |               |  |
|        | Encoding ISO-8859-10          | <b>_</b>    |       |         |               |  |
| itvo   | Source                        |             | l vas | gers.in | itvoyagers.in |  |
|        | Dataset                       | Browse      |       | _       |               |  |
|        | Open                          | Cancel Help |       |         |               |  |

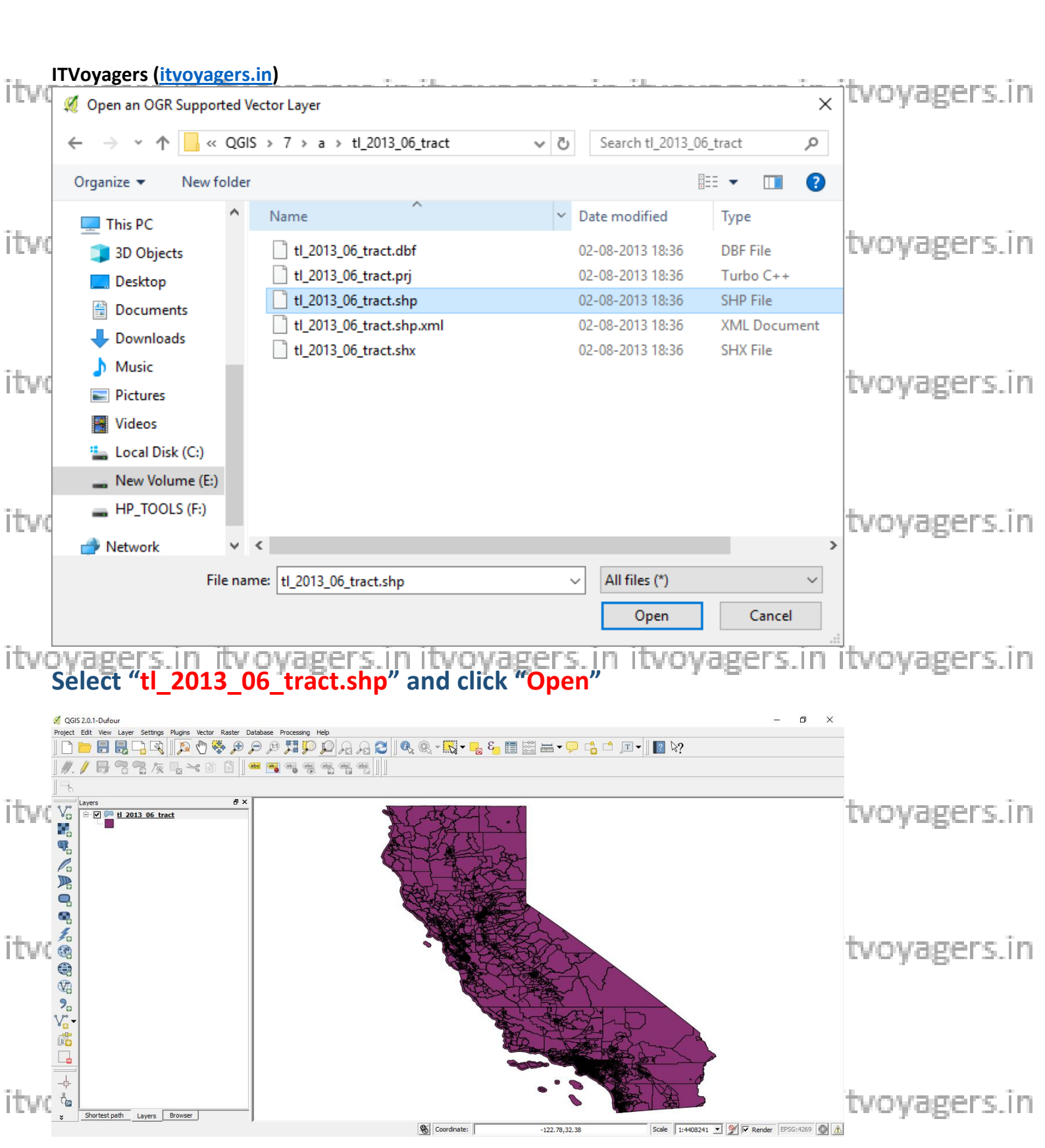

## Open layer's attributes table by right clicking on it and selecting "Open Attribute Table".

itvoyagers.in itvoyagers.in itvoyagers.in itvoyagers.in itvoyagers.in

itvoyagers.in itvoyagers.in itvoyagers.in itvoyagers.in itvoyagers.in itvoyagers.in

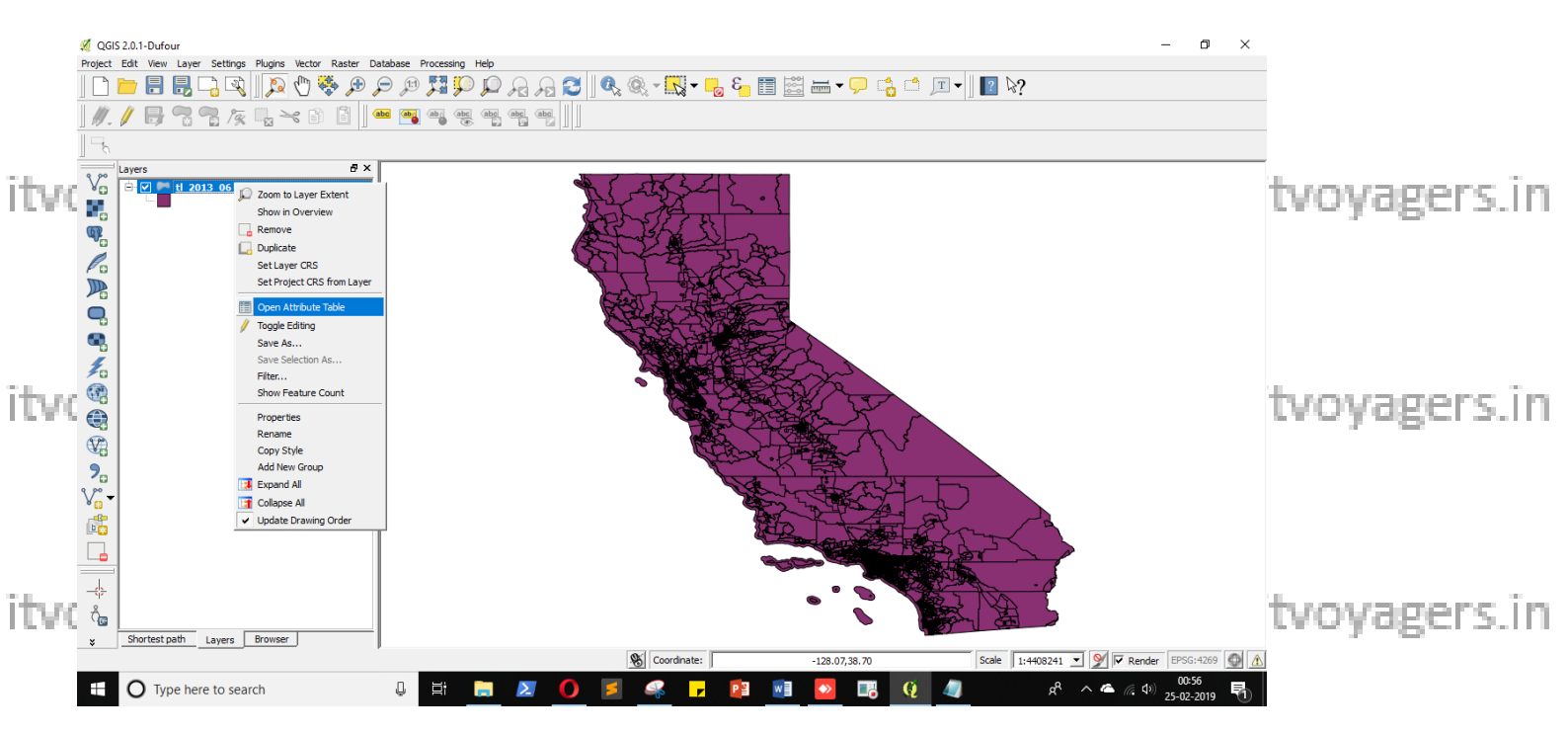

#### "GEOID" is unique attribute for this layer.

| Taller and |     |                        |                      |                         |                     |         |                 |       |           |         |          | the sum of the second second from |
|------------|-----|------------------------|----------------------|-------------------------|---------------------|---------|-----------------|-------|-----------|---------|----------|-----------------------------------|
| ITVO       | 1 🎉 | Attribute table - tl_2 | 013_06_tract :: Feat | ures total: 8057, filte | red: 8057, selected | 0       |                 |       |           | -       |          | tvoyagers.in                      |
|            |     |                        |                      |                         |                     |         |                 |       |           |         | ?        |                                   |
|            |     | STATEFP $\nabla$       | COUNTYFP             | TRACTCE                 | GEOID               | NAME    | NAMELSAD        | MTFCC | FUNCSTAT  | ALAND   | AWATER 🔺 |                                   |
|            | 0   | 06                     | 001                  | 442700                  | 06001442700         | 4427    | Census Tract 44 | G5020 | S         | 1234034 | 0        |                                   |
|            | 1   | 06                     | 001                  | 442800                  | 06001442800         | 4428    | Census Tract 44 | G5020 | S         | 1278647 | 0        |                                   |
|            | 2   | 06                     | 037                  | 204920                  | 06037204920         | 2049.20 | Census Tract 20 | G5020 | S         | 909972  | 0        |                                   |
|            | 3   | 06                     | 037                  | 205110                  | 06037205110         | 2051.10 | Census Tract 20 | G5020 | S         | 286960  | 0        |                                   |
|            | 4   | 06                     | 037                  | 205120                  | 06037205120         | 2051.20 | Census Tract 20 | G5020 | S         | 1466129 | 0        |                                   |
| 2.1        | 5   | 06                     | 037                  | 206010                  | 06037206010         | 2060.10 | Census Tract 20 | G5020 | S         | 1418124 | 20551    |                                   |
| ITVO       | 6   | 06                     | 037                  | 206020                  | 06037206020         | 2060.20 | Census Tract 20 | G5020 | S         | 843243  | 30290    | tvovagers.in                      |
|            | 7   | 06                     | 037                  | 206050                  | 06037206050         | 2060.50 | Census Tract 20 | G5020 | S         | 1643424 | 94606    | ,                                 |
|            | 8   | 06                     | 037                  | 207400                  | 06037207400         | 2074    | Census Tract 20 | G5020 | S         | 862958  | 6458     |                                   |
|            | 9   | 06                     | 001                  | 442900                  | 06001442900         | 4429    | Census Tract 44 | G5020 | S         | 2066533 | 0        |                                   |
|            | 10  | 06                     | 037                  | 192410                  | 06037192410         | 1924.10 | Census Tract 19 | G5020 | S         | 683899  | 0        |                                   |
|            | 11  | 06                     | 037                  | 192510                  | 06037192510         | 1925.10 | Census Tract 19 | G5020 | S         | 340750  | 0        |                                   |
|            | 12  | 06                     | 037                  | 192520                  | 06037192520         | 1925.20 | Census Tract 19 | G5020 | S         | 307802  | 0        |                                   |
|            | 13  | 06                     | 037                  | 192610                  | 06037192610         | 1926.10 | Census Tract 19 | G5020 | S         | 415408  | 0        |                                   |
| - 1        | 14  | 06                     | 037                  | 192700                  | 06037192700         | 1927    | Census Tract 19 | G5020 | S         | 531205  | 0        |                                   |
| ITVO       | 15  | 06                     | 037                  | 194500                  | 06037194500         | 1945    | Census Tract 19 | G5020 | S         | 685342  | 0        | tvovagers in                      |
|            | 16  | 06                     | 037                  | 195100                  | 06037195100         | 1951    | Census Tract 19 | G5020 | S         | 1566362 | 329063   | and he Bernauti                   |
|            | 17  | 06                     | 037                  | 195300                  | 06037195300         | 1953    | Census Tract 19 | G5020 | S         | 580349  | 0        |                                   |
|            | 18  | 06                     | 001                  | 443001                  | 06001443001         | 4430.01 | Census Tract 44 | G5020 | S         | 768730  | 0        |                                   |
|            | 19  | 06                     | 001                  | 443002                  | 06001443002         | 4430.02 | Census Tract 44 | G5020 | S         | 1580314 | 0        |                                   |
|            | 20  | 06                     | 001                  | 443102                  | 06001443102         | 4431.02 | Census Tract 44 | G5020 | S         | 2375918 | 0        |                                   |
|            | 21  | 06                     | 001                  | 443301                  | 06001443301         | 4433.01 | Census Tract 44 | G5020 | S         | 1577682 | 0        |                                   |
|            | 22  | 06                     | 037                  | 137501                  | 06037137501         | 1375.01 | Census Tract 13 | G5020 | S         | 2514417 | 0 - 1    |                                   |
|            | •   | -                      |                      |                         |                     | 1       | 1               |       | · · · · · |         |          |                                   |
|            |     | Show All Features      |                      |                         |                     |         |                 |       |           |         |          |                                   |

Now check out "ca\_tracts\_pop.csv" file, here "GEO.id2" attribute is like foreign key for "GEOID" attribute from "tl\_2013\_06\_tract". We have to read "D001" attribute's values as Integer but by default it is read as String to make QGIS read this attribute in Integer we need to add "ca\_tracts\_pop.csvt" file which state the attribute's datatypes.

#### ITVoyagers (itvoyagers.in) itvoyagers.in itvoyagers.in itvoyagers.in itvoyagers.in itvoyagers.in itvoyagers.in

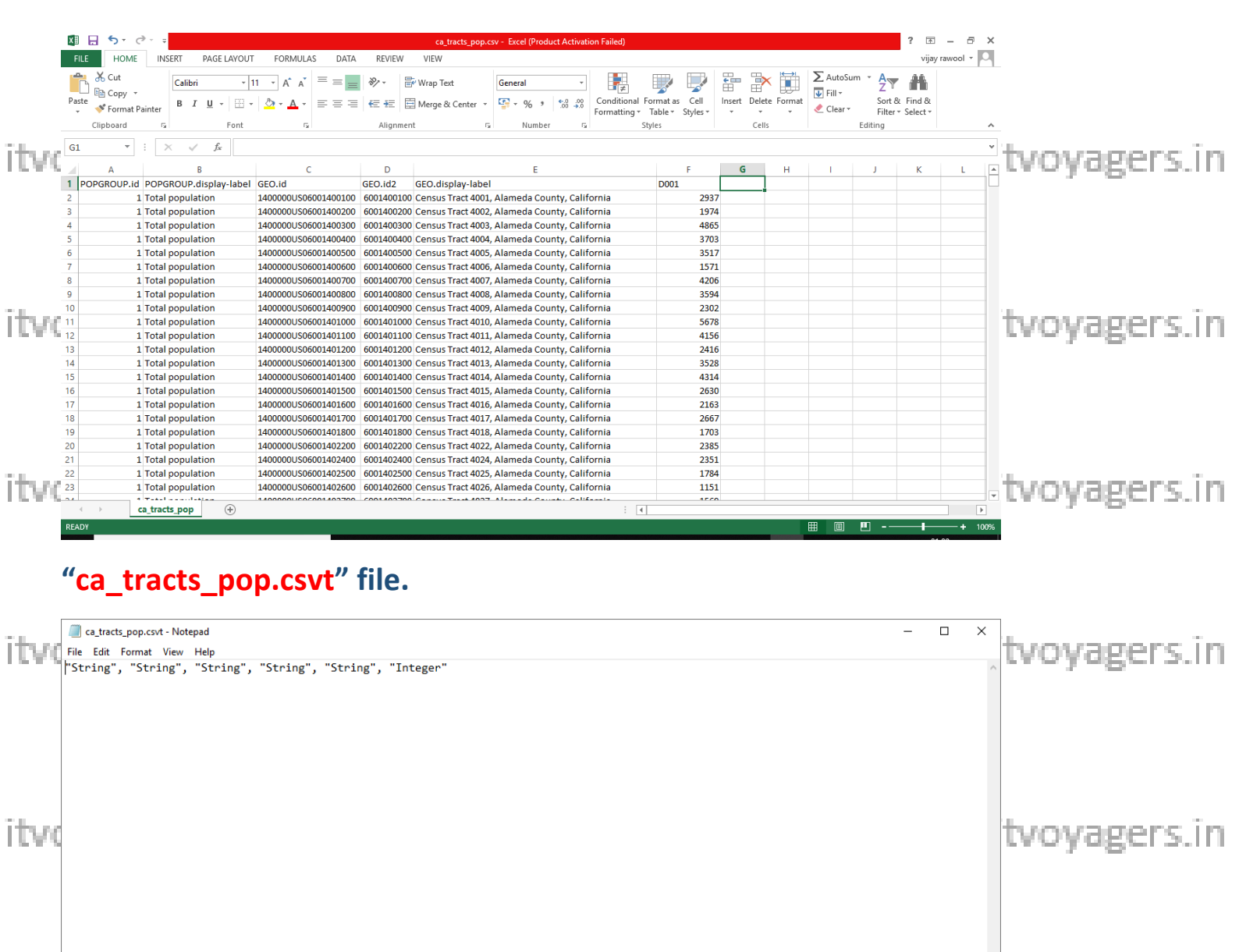

itvo tvoyagers.in

#### To add "ca\_tracts\_pop.csv" file go to

itvoyagers.in itvoyagers.in itvoyagers.in itvoyagers.in itvoyagers.in

itvoyagers.in itvoyagers.in itvoyagers.in itvoyagers.in itvoyagers.in

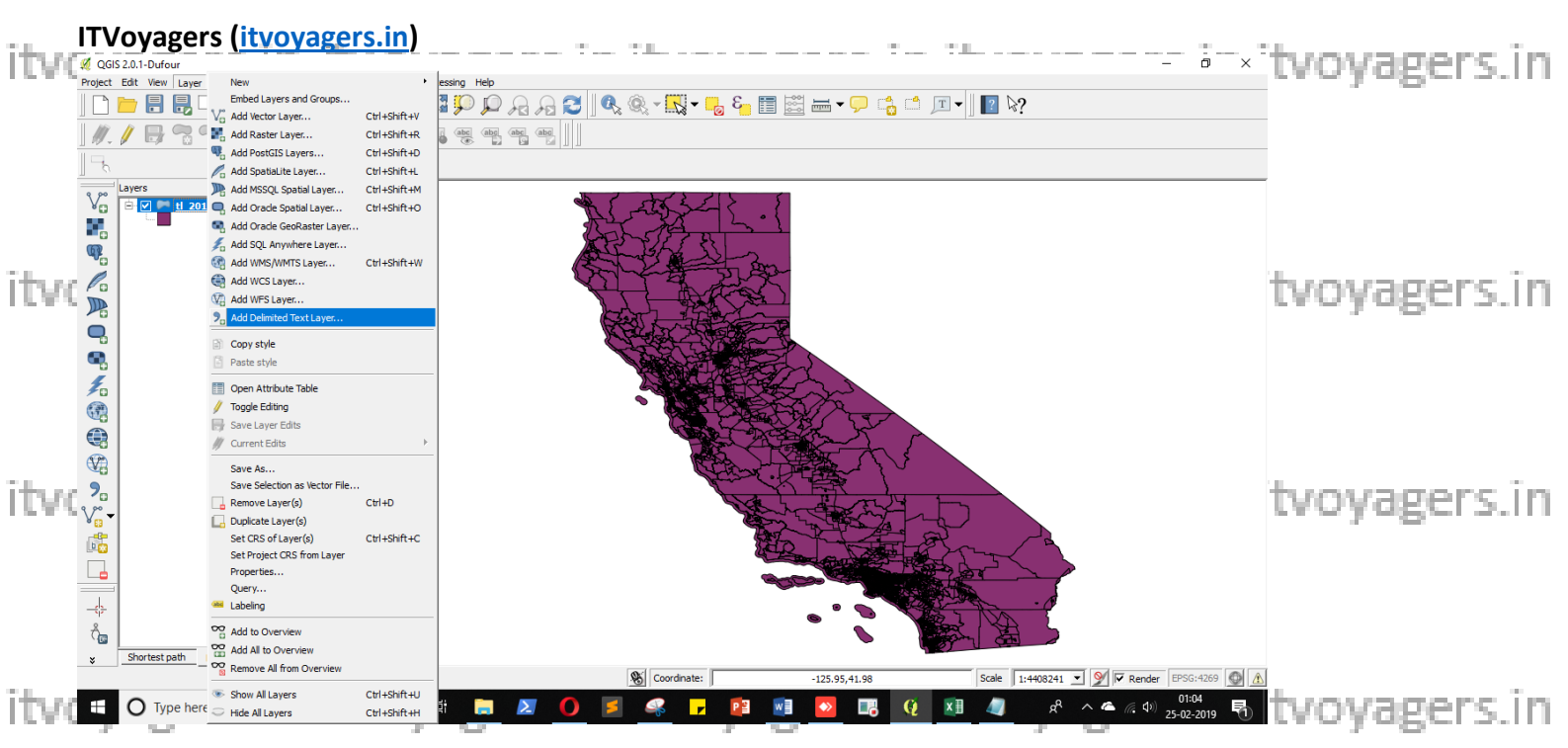

### Browse "ca\_tracts\_pop.csv" file and select "CSV (comma separated values)" in File format. And select "No geometry (attribute only table)", and click "OK"

| tv(  | 🥖 (    | Create a Layer fi | tvoyagers.in                 |                             |              |                        |              |       |               |
|------|--------|-------------------|------------------------------|-----------------------------|--------------|------------------------|--------------|-------|---------------|
|      | File I | Name E:/Sarvas    | sva/QGIS/7/a/ca_tracts_pop.c | SV                          |              |                        | Browse       |       |               |
|      | Laye   | er name ca_trac   | ts_pop                       |                             |              | Encoding UTF-8         |              | -     |               |
|      | File f | format (          | CSV (comma separated value)  | ues) Custom delimite        | rs           | C Regular expressi     | ion delimite | r     |               |
| tvo  |        |                   |                              | -                           |              |                        |              |       | tvoyagers.in  |
|      | Reco   | ord options       |                              | . –                         |              |                        |              |       |               |
|      | Field  | options           |                              |                             |              |                        |              |       |               |
|      | Geor   | metry definition  | able)                        |                             |              |                        |              |       |               |
|      |        |                   |                              |                             |              |                        |              |       |               |
| tvq  | Laye   | er settings       | Use spatial index            | Use subset inde             | x            | 🗌 Watch file           |              |       | tvoyagers.in  |
|      |        | POPGROUP.id       | POPGROUP.display-label       | GEO.id                      | GEO.id2      | GEO.dis                | play-label   | -     |               |
|      | 1      | 001               | Total population             | 1400000US06001400100        | 06001400100  | Census Tract 4001, Ala | meda Cour    | ntı   |               |
|      | 2      | 001               | Total population             | 1400000US06001400200        | 06001400200  | Census Tract 4002, Ala | meda Cour    | nty   |               |
|      | 3      | 001               | Total population             | 1400000US06001400300        | 06001400300  | Census Tract 4003, Ala | meda Cour    | nty   |               |
| tvd  | 4      | 001               | Total population             | 1400000US06001400400        | 06001400400  | Census Tract 4004, Ala | meda Cour    | nty   | tvovagers in  |
|      | 5      | 001               | Total population             | 1400000US06001400500        | 06001400500  | Census Tract 4005, Ala | meda Cour    | nti 🚽 | ero jogers.in |
|      | 1      | 1004              |                              | 4 4000000 1000000 4 4000000 | 000011000000 | o + 1 mor 11           | 1            |       |               |
| itve |        | geran             | muvoyoger                    | 3.111114090                 | ОК           |                        | Help         |       | tvoyagers.in  |
|      | No     | w it's tim        | he for ioin quer             | v Go to "tl 2               | 013 06       | tract" file'           | s nror       | orti  |               |

properties. IUIIIU

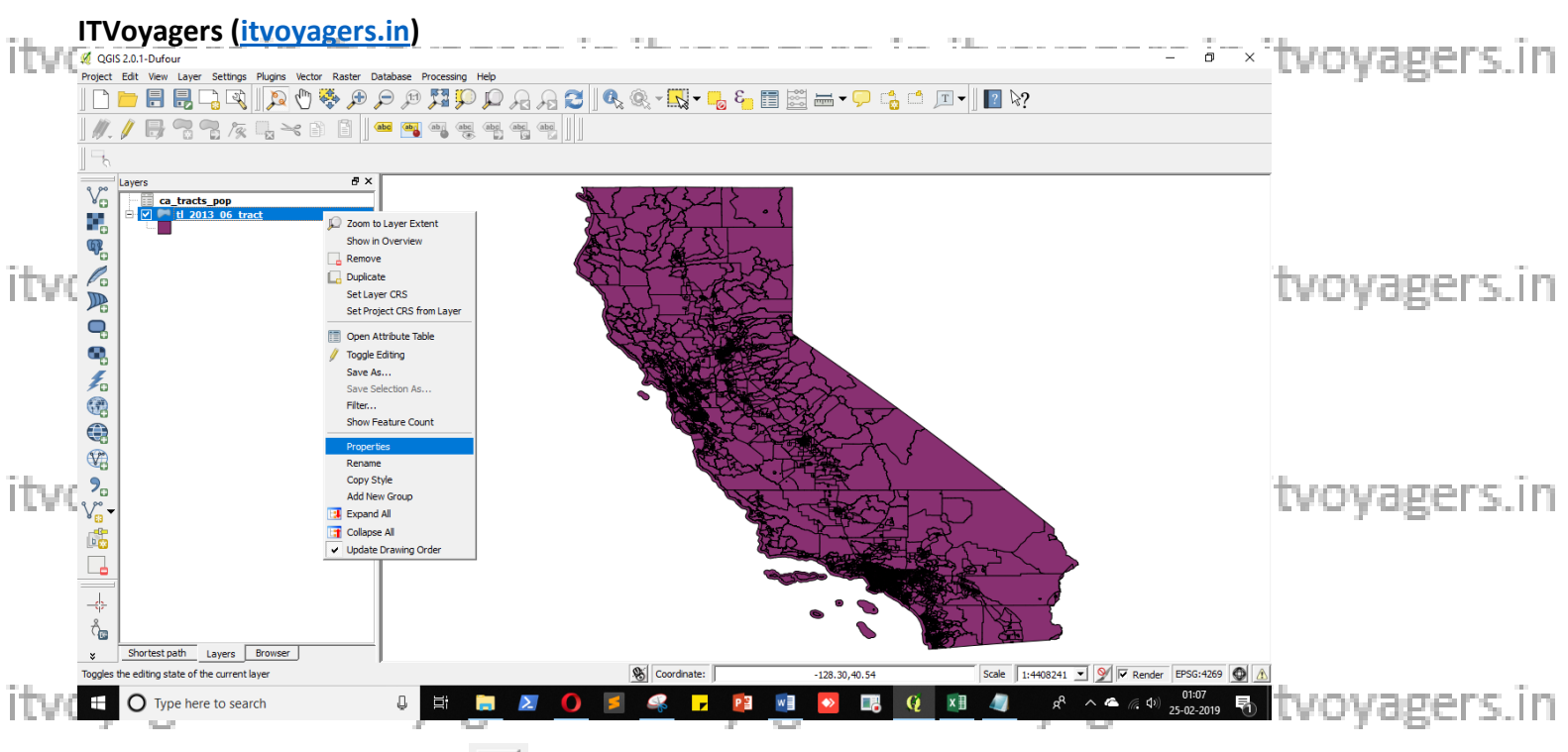

Go to "Joins", click on 🔳 button.

|      | Layer Properties - tl_2013                                    | Layer Properties - tl_2013_06_tract ? X |                 |          |                  |        |                     |     |              |
|------|---------------------------------------------------------------|-----------------------------------------|-----------------|----------|------------------|--------|---------------------|-----|--------------|
| itvo | General<br>Style                                              | Joins<br>Join layer                     | Join field Targ | et field |                  |        |                     |     | tvoyagers.in |
| itvo | Fields<br>Display<br>Actions<br>Joins<br>Diagrams<br>Metadata |                                         |                 |          |                  |        |                     |     | tvoyagers.in |
| itvo |                                                               |                                         |                 |          |                  |        |                     |     | tvoyagers.in |
| itvo | Restore Default St                                            | tyle                                    | Save As Default | [        | Load Style<br>OK | Cancel | Save Style Apply He | •lp | tvoyagers.in |

itvoyagers.in itvoyagers.in itvoyagers.in itvoyagers.in itvoyagers.in

| itvo | ITVoyagers (itvo                                                                                                    | <b>Dyagers.in)</b><br>3_06_tract |                         |            |          | ?                     | ×     | tvoyagers.in |
|------|----------------------------------------------------------------------------------------------------|----------------------------------|-------------------------|------------|----------|-----------------------|-------|--------------|
| itvo | General<br>General<br>Style<br>General<br>Style<br>General<br>Fields<br>Display<br>Cons<br>Display<br>Diagrams<br>Metadata | Join layer                       | Join field Target field |            |          |                       |       | tvoyagers.in |
| itvo | Bestere Dafa It St                                                                                                    |                                  | Save Ar Default         | Load Style | 1        | Sava Styla            |       | tvoyagers.in |
|      | Restore Default St                                                                                                    | tyle                             | Save As Default         | Load Style | X Cancel | Save Style Apply Help | •<br> |              |

itvoyagers.in itvoyagers.in itvoyagers.in itvoyagers.in

|      | 缓 Add vector join           |                   | ?     | $\times$ |                                          |
|------|-----------------------------|-------------------|-------|----------|------------------------------------------|
|      | Join layer                  | ca_tracts_pop     |       | •        |                                          |
| itve | Join field                  | GEO.id2           |       | •        | tuovagers in ituovagers in ituovagers in |
|      | Target field                | GEOID             |       | •        | tvoyagers.mitvoyagers.mitvoyagers.mi     |
|      | Cache join layer in         | virtual memory    |       |          |                                          |
|      | <b>C</b> reate attribute in | dex on join field |       |          |                                          |
| itvo |                             | ОК                | Cance | I        | tvoyagers.in itvoyagers.in itvoyagers.in |

We can see that on join has been added, now click on "Apply" and then "OK".

itvoyagers.in itvoyagers.in itvoyagers.in itvoyagers.in itvoyagers.in

itvoyagers.in itvoyagers.in itvoyagers.in itvoyagers.in itvoyagers.in

| itvo | ITVoyagers (itvoyagers.in                                                                                                    | )                                            |            |            | ? × | itvoyagers.in                |
|------|----------------------------------------------------------------------------------------------------|----------------------------------------------|------------|------------|-----|------------------------------|
| itvo | General<br>Style<br>Color layer<br>Color layer<br>Co | Join field Target field<br>pop GEO.id2 GEOID |            |            |     | tvoyagers.in<br>tvoyagers.in |
| itvo | Restore Default Style                                                                                                    | Save As Default                              | Load Style | Save Style |     | tvoyagers.in                 |

# attributes are added.

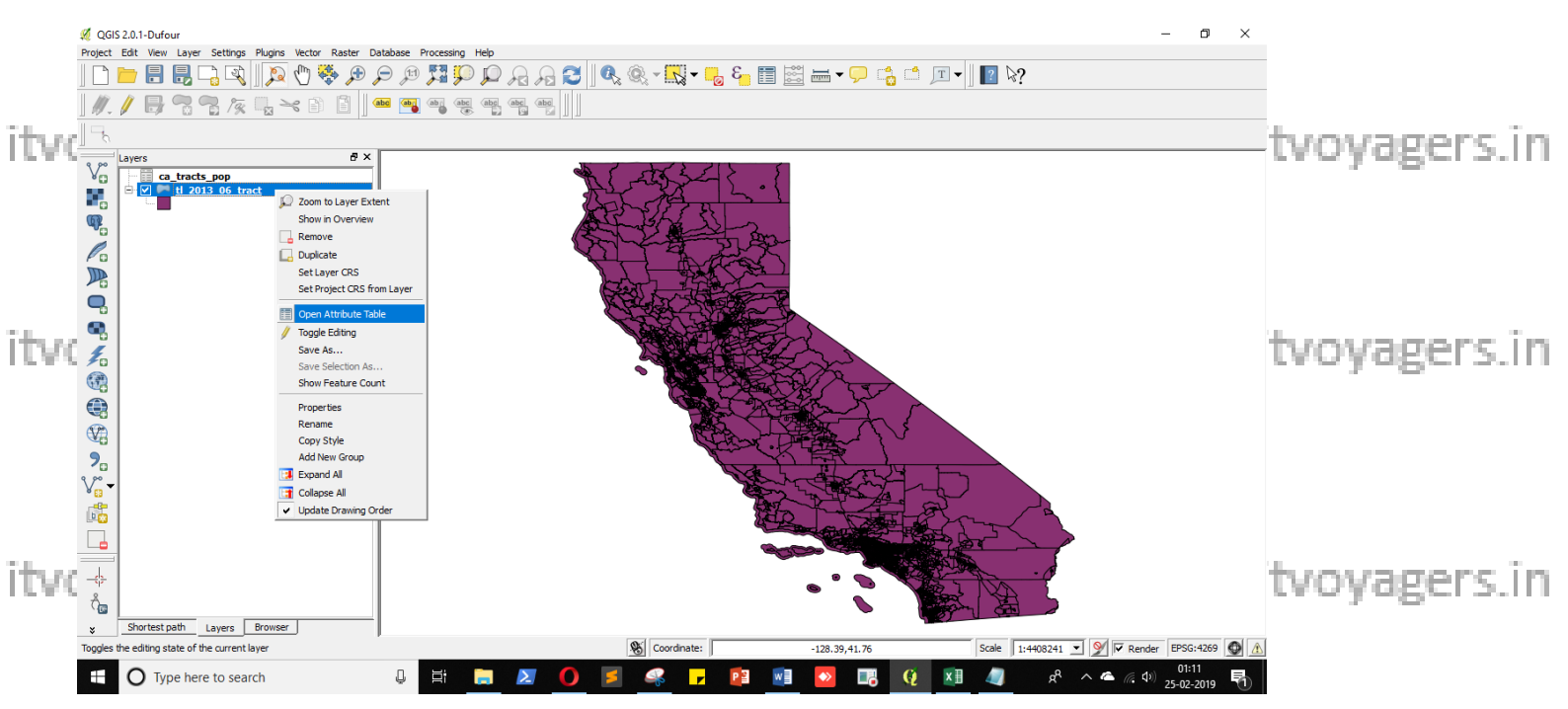

itvoyagers.in itvoyagers.in itvoyagers.in itvoyagers.in itvoyagers.in

| itvo   | ۱۱ V<br>🧭 ا | Attribute table - tl_20 | 112_06_tract :: Feature | s total: 8057, filte | red: 8057, selected | ± 0          |                           |         |                  | - 0                  | ×               | tvoyagers.in    |
|--------|-------------|-------------------------|-------------------------|----------------------|---------------------|--------------|---------------------------|---------|------------------|----------------------|-----------------|-----------------|
|        | /           |                         | - <u></u>               | s 🔍 🛃                |                     |              |                           |         |                  |                      | ?               |                 |
|        |             | FUNCSTAT                | ALAND                   | AWATER               | INTPTLAT            | INTPTLON     | ca_tracts_pop_POPGROUP.id | POPGROU | _tracts_pop_GEO. | ca_tracts_pop_GE     | O.displa        |                 |
|        | 351         | S                       | 2047150                 | 0                    | +32.7984899         | -115.5612929 | 001                       | Total p | 1400000US0602    | Census Tract 115, Ir | mperial         |                 |
|        | 352         | S                       | 531123                  | 4612                 | +33.9274077         | -118.3402541 | 001                       | Total p | 140000US0603     | Census Tract 6020.0  | 02, Los A       |                 |
|        | 353         | S                       | 625130                  | 0                    | +33.9343496         | -118.3393882 | 001                       | Total p | 1400000US0603    | Census Tract 6020.0  | 03, Los 4       |                 |
|        | 354         | S                       | 592375                  | 0                    | +33.9343280         | -118.3306448 | 001                       | Total p | 140000US0603     | Census Tract 6020.0  | 04, Los /       |                 |
|        | 355         | S                       | 835900                  | 0                    | +33.9283058         | -118.3567384 | 001                       | Total p | 140000US0603     | Census Tract 6021.0  | 03, Los 4       |                 |
| ita ee | 356         | S                       | 720926                  | 0                    | +33.9278048         | -118.3483843 | 001                       | Total p | 1400000US0603    | Census Tract 6021.0  | 04, Los /       | tunuanore in    |
| 1.56.6 | 357         | S                       | 1057566                 | 0                    | +34.0592133         | -118.1839770 | 001                       | Total p | 140000US0603     | Census Tract 5307,   | Los An <u>c</u> | itvoyagei s.iii |
|        | 358         | S                       | 1577853                 | 0                    | +36.3092952         | -119.3028348 | 001                       | Total p | 1400000US0610    | Census Tract 19.01,  | Tulare          |                 |
|        | 359         | S                       | 2234365                 | 0                    | +36.3029650         | -119.2990915 | 001                       | Total p | 1400000US0610    | Census Tract 19.02,  | Tulare          |                 |
|        | 360         | S                       | 2534585                 | 0                    | +36.3200435         | -119.3228298 | 001                       | Total p | 1400000US0610    | Census Tract 20.02,  | Tulare          |                 |
|        | 361         | S                       | 2574053                 | 0                    | +36.3056613         | -119.3226585 | 001                       | Total p | 1400000US0610    | Census Tract 20.03,  | Tulare          |                 |
|        | 362         | S                       | 2589085                 | 0                    | + 36.3055269        | -119.3405353 | 001                       | Total p | 1400000US0610    | Census Tract 20.04,  | Tulare          |                 |
|        | 363         | S                       | 769115                  | 0                    | +34.0508765         | -118.1883898 | 001                       | Total p | 1400000US0603    | Census Tract 5308.0  | 01, Los A       |                 |
|        | 364         | S                       | 566406                  | 0                    | +34.0522791         | -118.1813182 | 001                       | Total p | 1400000US0603    | Census Tract 5308.0  | 02, Los /       |                 |
|        | 365         | S                       | 444141                  | 0                    | + 34.0432749        | -118.1886037 | 001                       | Total p | 1400000US0603    | Census Tract 5309.0  | 01, Los /       |                 |
| TVC    | 366         | S                       | 999474                  | 0                    | +34.0407631         | -118.1739023 | 001                       | Total p | 140000US0603     | Census Tract 5310,   | Los An <u>c</u> | itvovagers.in   |
|        | 367         | S                       | 498376                  | 0                    | + 34.0368402        | -118.1815816 | 001                       | Total p | 140000US0603     | Census Tract 5311.0  | 02, Los 4       |                 |
|        | 368         | S                       | 555365                  | 0                    | + 34.0297371        | -118.1860676 | 001                       | Total p | 140000US0603     | Census Tract 5312.0  | 01, Los /       |                 |
|        | 369         | S                       | 792708                  | 0                    | +34.0217432         | -118.1822337 | 001                       | Total p | 1400000US0603    | Census Tract 5313.0  | 01, Los /       |                 |
|        | 370         | S                       | 883742                  | 0                    | +34.0169010         | -118.1827241 | 001                       | Total p | 1400000US0603    | Census Tract 5313.0  | 02, Los /       |                 |
|        | 371         | S                       | 2609458                 | 0                    | +33.8934521         | -118.2749503 | 001                       | Total p | 1400000US0603    | Census Tract 5410.0  | 01, Los /       |                 |
|        | 372         | S                       | 1292512                 | 0                    | +36.3236674         | -119.3406647 | 001                       | Total p | 1400000US0610    | Census Tract 20.08,  | Tulare          |                 |
|        | 373         | S                       | 1851447                 | 0                    | +36.3172622         | -119.3440073 | 001                       | Total p | 1400000US0610    | Census Tract 20.09,  | Tulare 🕌        |                 |
|        | •           | -                       |                         |                      |                     |              |                           |         |                  | 1                    | •               | 1               |
| itvo   |             | Show All Features       |                         |                      |                     |              |                           |         |                  |                      |                 | tvoyagers.in    |

### Now go to "tl\_2013\_06\_tract" file's properties to change set the colour of map according to "D001" attribute's values.

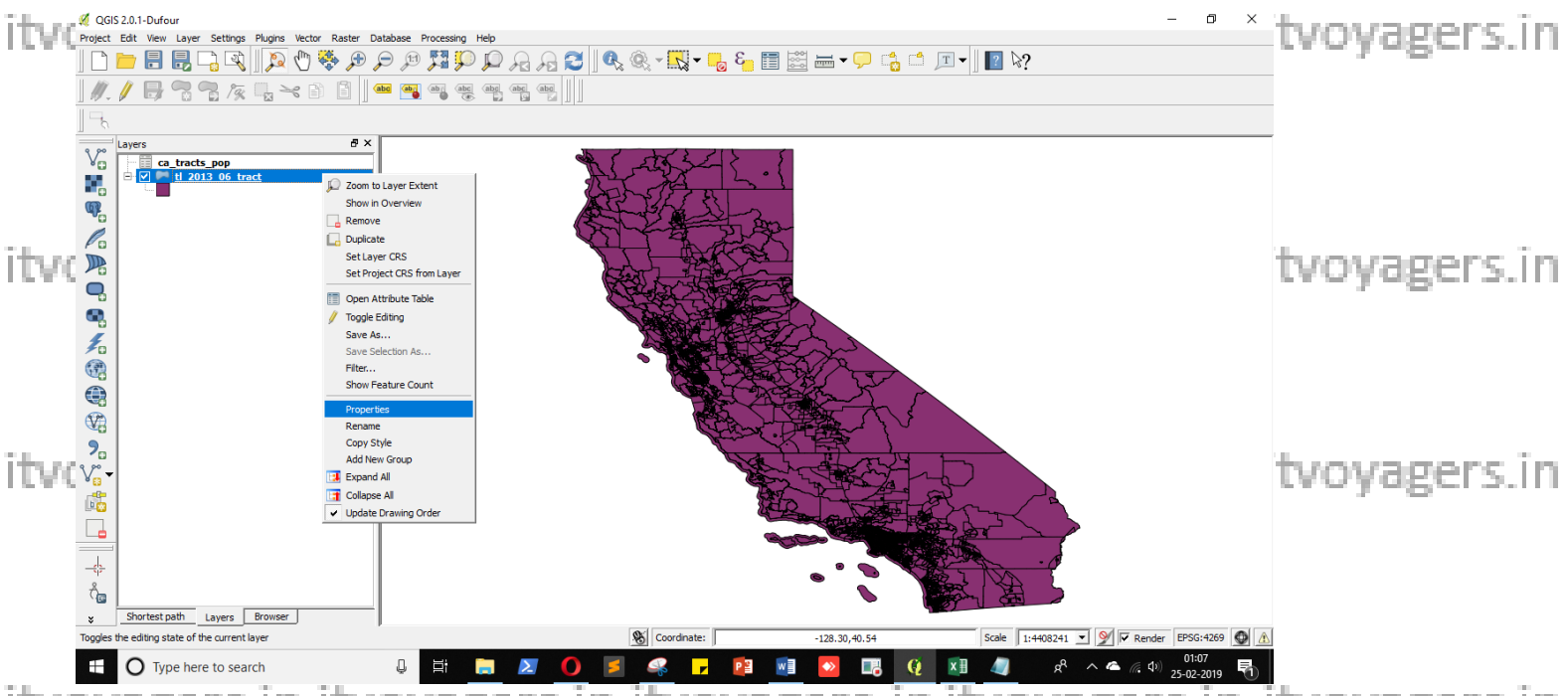

itvoyagers.in itvoyagers.in itvoyagers.in itvoyagers.in itvoyagers.in

#### Go to "Style", select "Graduated", and in column select "ca\_tracts\_pop\_D001".

Now colour band will appear below, if not then try adding own colour band or try changing "Mode" values. Once it done click on "OK".

| itvo | TVoyagers (itvo                                                                | yagers.in)<br>3_06_tract                                                                                                    |                                                                                                    |                                           |                                     | ? ×      | tvoyagers.in |
|------|--------------------------------------------------------------------------------|----------------------------------------------------------------------------------------------------|----------------------------------------------------------------------------------------------------|-------------------------------------------|-------------------------------------|----------|--------------|
| itvo | General<br>Style<br>abc Labels<br>Fields<br>Display<br>Compositions<br>Actions | Style  Layer rendering Layer transparency Layer blending mode  Graduated Column Column Column Color ramp Blues                                                                                           | Normal                                                                                                  | <ul> <li>Feature blending mode</li> </ul> | Normal Classes 5 Mode Equal Interva |          | tvoyagers.in |
| itvo | Diagrams                                                                       | Symbol         Value         Label           0.0000 - 7         0.000           7490.400         7490.           14980.80         14980           22471.20         22477           29961.60         2996 | 0 - 7490.4000<br>4000 - 14980.8000<br>0.8000 - 22471.2000<br>1.2000 - 29961.6000<br>1.6000 - 37452.0000 |                                           |                                     |          | tvoyagers.in |
| itvo | Restore Default St                                                             | Classify Add class                                                                                                    | Delete Delete all                                                                                       | Load Style                                | Save Style                          | Advanced | tvoyagers.in |
|      | Restore Default Sty                                                            | yle Save As                                                                                                    | Default                                                                                                 | Load Style OK                             | Save Style Cancel Apply             | Help     |              |

itvoyagers.in itvoyagers.in itvoyagers.in itvoyagers.in itvoyagers.in

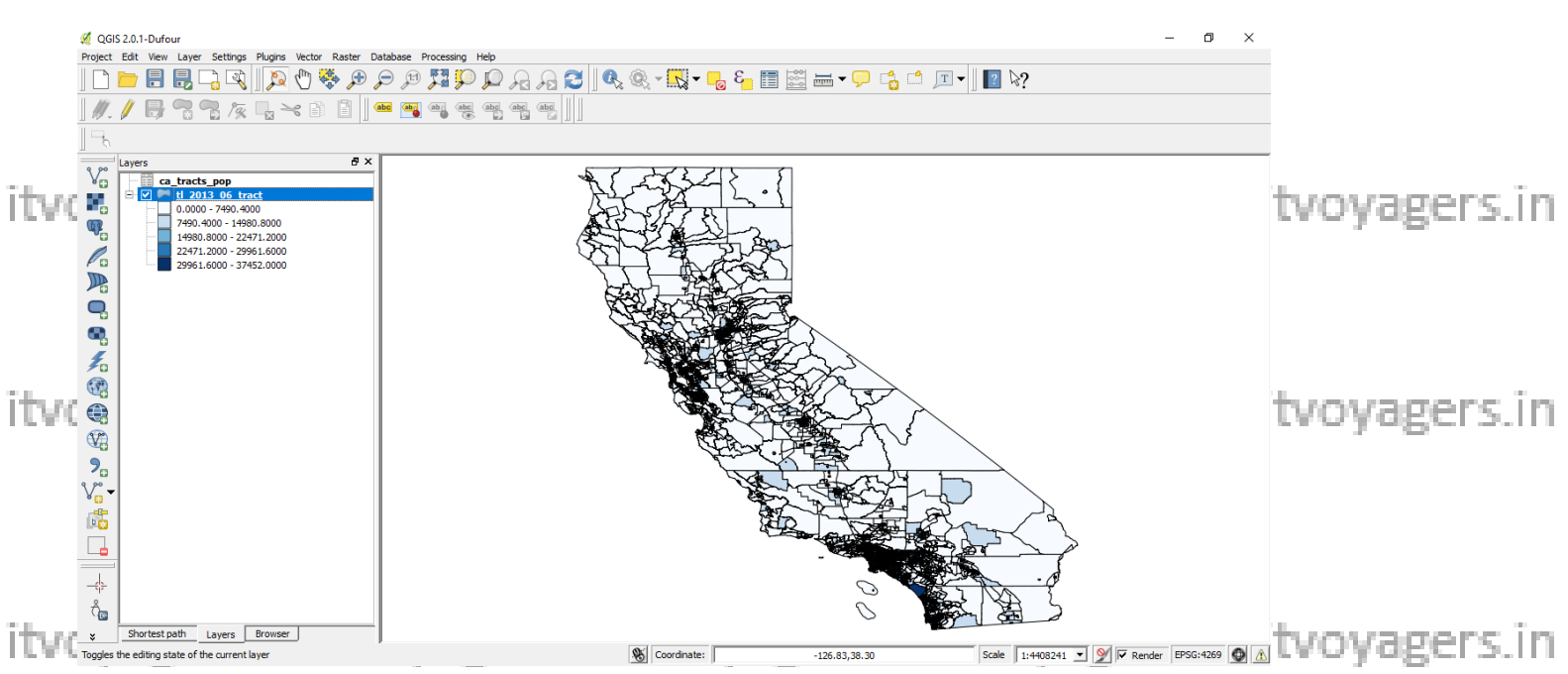

itvoyagers.in itvoyagers.in itvoyagers.in itvoyagers.in itvoyagers.in